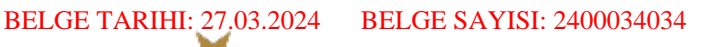

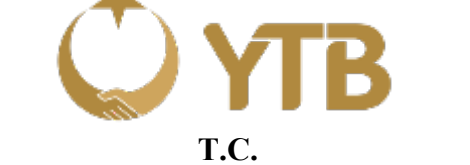

#### KÜLTÜR VE TURİZM BAKANLIĞI YURTDIŞI TÜRKLER VE AKRABA TOPLULUKLAR BAŞKANLIĞI Kültürel ve Sosyal İlişkiler Daire Başkanlığı

Sayı : E-24958871-301.01-146407 Konu : Türkiye Mezunları Programı ve Bilgi Formu 26.03.2024

İlgi : a) 26.12.2016 tarihli ve 7093 sayılı yazı.

b) 04.01.2018 tarihli ve 12034 sayılı yazı.

c) 16.05.2019 tarihli ve 42956 sayılı yazı.

ç) 28.10.2020 tarihli ve 74623 sayılı yazı.

d) 26.02.2022 tarihli ve 103315 sayılı yazı.

e) 16.03.2022 tarihli ve 104482 sayılı yazı.

#### DAĞITIM YERLERİNE

Malumları olduğu üzere yükseköğrenimlerine Türkiye'de devam eden **uluslararası öğrencilerin bir kısmı Başkanlığımız uhdesinde yürütülen Türkiye Bursları kapsamında bir kısmı da kendi imkânları ile ya da diğer burslardan yararlanarak eğitimlerini tamamlamaktadır.** Ülkemiz üniversitelerinden mezun olan söz konusu uluslararası öğrenciler, birer Türkiye Mezunu kimliği kazanarak ülkelerine dönmekte ve ülkemiz dış politikasının en önemli unsurlarından biri haline gelen kamu diplomasisinin sık başvurulan bir aracı olarak ikili ilişkilerde hem kendi ülkeleri hem de ülkemiz çıkarlarına hizmet eden faaliyetlerde bulunmaktadır.

Son yıllarda üniversitelerimizin, ülkemiz kamu ve özel sektör kuruluşları ve yurt dışı temsilciliklerinin yurt dışında Türkiye'yi tanıyan, Türkiye'ye müzahir muhatap arayışlarına Türkiye mezunları verimli bir şekilde katkı sağlayabilmekte olup söz konusu faydayı en üst seviyelere çıkarabilmek için Türkiye Mezunları Programı ve Türkiye Mezunları Portalı'nın (TMP) kapsamı ve etkinliğini artıracak çalışmalar da Başkanlığımız nezdinde hız kazanmıştır. Bu bağlamda, Türkiye'den mezun olan her bir uluslararası öğrencinin, şu ana dek 181 bin Türkiye mezununun kaydolarak kullandığı TMP ile tanışmasının hayati derecede önemli olduğu ilgi (a, b, c, ç, d, e)'de kayıtlı yazılarımız vasıtasıyla üniversiteler ile paylaşılmış ve kıymetli yardımlarının beklendiği bilgisi iletilmiştir.

Gelinen aşamada, üniversitelerin değerli yardımları ve mezuniyet aşamasındaki uluslararası öğrencileri yönlendirmeleriyle TMP üye sayısındaki artış hızı önceki yıl ve aylara göre katlanarak devam etmektedir. Bu süreçte, Başkanlığımızın üniversitelerden beklentilerine yanıt veren ancak mezun adayını TMP'ye yönlendirme ve adayın söz konusu portala üye olmak suretiyle edinip ilgili üniversitenin öğrenci işleri birimine teslim edeceği "Türkiye Mezunları Bilgi Formu"nu Başkanlığımızla paylaşma noktasındaki en önemli aşamanın dikkatlerden kaçabildiği anlaşılmaktadır.

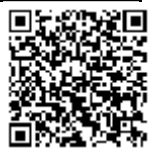

#### BELGE TARIHI: 27.03.2024 BELGE SAYISI: 2400034034

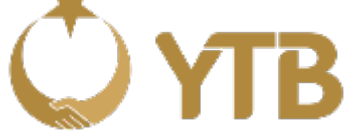

Bu itibarla, ilgi yazılarımızla üniversitelerine bilgisi iletilen Türkiye Mezunları Bilgi Formu sürecinin, mezun adayının TMP'ye üye olması işlemini temin edecek şekilde yürütülmesi noktasında üniversitelerin değerli yardımları beklenmektedir. İhtiyaç hâlinde kullanılmak üzere, Türkiye Mezunları Programı afişi EK-1; Türkiye Mezunları Bilgi Formu edinme afişi EK-2 ve örnek Türkiye Mezunları Bilgi Formu EK-3'te takdim edilmektedir. EK-4'te yer alan "Mezun Bilgi Formu Nasıl Alınır?" dosyasının son sınıflarında öğrenim gören yabancı uyruklu tüm öğrencilere üniversiteleri tarafından iletilmesi müsterham olup sözü edilen sürecin verimli yürütülebilmesi ve amacına ulaşabilmesini teminen üniversitelerin katkılarının beklendiği hususunda bilgilerini ve gereğini arz ederim.

Abdullah EREN Başkan

Ek:

- 1- Türkiye Mezunları Programı Afişi
- 2- Türkiye Mezunları Bilgi Formu Afişi
- 3- Türkiye Mezunları Örnek Bilgi Formu
- 4- Mezun Bilgi Formu Nasıl Alınır

Bu belge elektronik imza ile imzalanmıştır.

Belge Doğrulama Adresi: www.turkiye.gov.tr/ytb-ebys

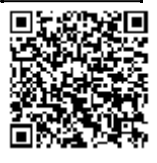

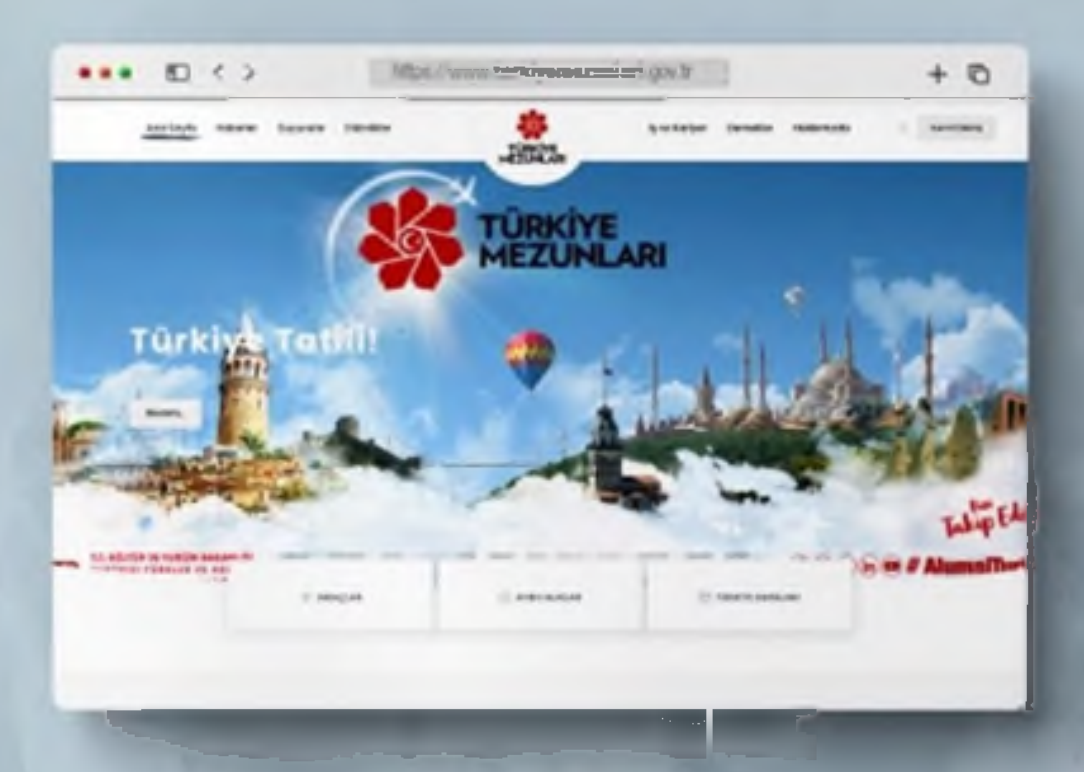

# Türkiye'de Yükseköğrenim Gören Uluslararası Öğrenciler! TÜRKIYE MEZUNLARI AILESINE Siz de Katılın!

Türkiye Mezunları İnternet Sayfası

## Türkiye Mezunları Portalı'na Kayıtlı

**150 binden** fazla Türkiye Mezunu üye

> Her yıl 10 binden fazla yeni üye

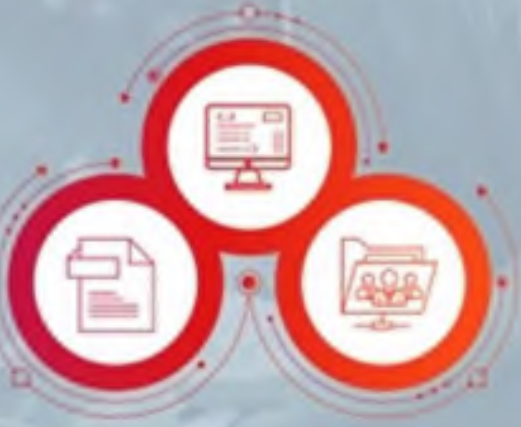

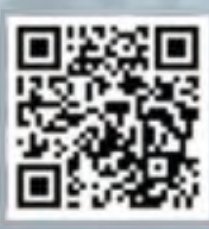

#### f. 🖸 🥑 🖮 😐 # AlumniTurkiya

### Türkiye Mezunlarına Özel

- İş İlanları,
- Etkinlikler,
- Haber-Duyurular,
- Ayrıcalık-Avantajlar,
- Ödül-Teşvikler,
- CV Oluşturabilme,
- Referans Mektubu
  Oluşturabilme

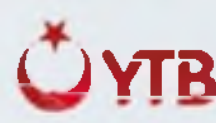

T.C. KÜLTÜR VE TURİZM BAKANLIĞI YURTDIŞI TÜRKLER VE AKRABA TOPLULUKLAR BAŞKANLIĞI

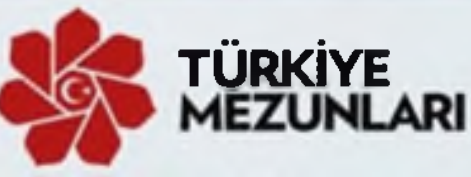

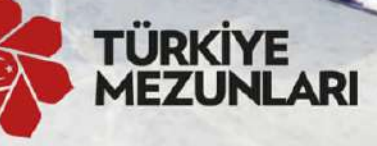

# Ailesine katılmak için Join Turkiye Alumni family

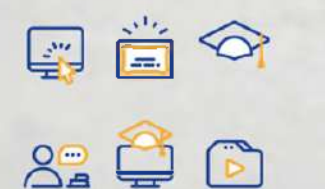

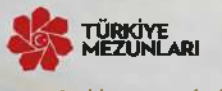

www.turkiyemezunlari.gov.tr/

- www.turkiyemezunlari.gov.tr sitesine giriniz.
- Kayıt Ol" kısmından üyelik işlemlerinizi başlatınız.
- E-postaniza gelen aktivasyon linkine tiklayınız.
- E-posta ve şifrenizle giriş yapınız.
- Yabancı uyruk numaranızı ve kişisel bilgilerinizi doldurunuz.
- Eğitim ve iş bilgilerinizi ekleyiniz.
- Eğitim Bilgileri kısmından Mezun Bilgi Formu alabilirsiniz!
- Visit www.turkiyemezunlari.gov.tr
- Sign in by clicking "Kayıt Ol/Giriş" button
- Click on the activation link in your e-mail
- Log into your account
- Fill your personal info (YU number etc.)
- Fill your education and other info
- Download Alumni Info Form (Mezun Bilgi Formu) from Education Information Section!

## Türkiye Mezunları Mezuniyet Bilgi Formu

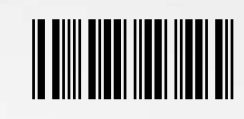

64115

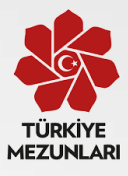

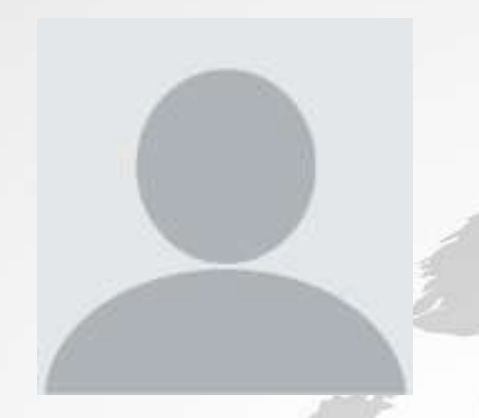

# Kimlik Bilgileri

| TAHA        |
|-------------|
| BÜLBÜL      |
| 12345677888 |
| Azerbaycan  |
| Erkek       |
| Azerbaycan  |
| Baku        |
| 09/07/1992  |
|             |

# Eğitim Bilgileri

| Düzey:                   | Lisans                                        |
|--------------------------|-----------------------------------------------|
| Üniversite:              | AKSARAY ÜNİVERSİTESİ                          |
| Fakülte/Enstitü:         | AKSARAY SOSYAL BİLİMLER MESLEK<br>YÜKSEKOKULU |
| Bölüm:                   | BÜRO YÖNETİMİ VE YÖNETİCİ ASİSTANLIĞI<br>PR.  |
| Mezuniyet Tarihi:        | 13/10/2021                                    |
| Öğrenim Görme Şekli:     | Kendi İmkanı                                  |
| Mezunivet Sonrası Durum: | Türkiye'de Kalacağım                          |

# İletişim Bilgileri

| Email:                  |
|-------------------------|
| Cep Telefonu:           |
| Ülke Telefonu:          |
| Adres:                  |
| Sosyal Medya Hesapları: |
|                         |

tahablbul@gmail.com

312312312

Baku **Twitter:** twt **Facebook:** https://www.facebook.com **Instagram:** https://www.instagram.com **LinkedIn:** https://www.linkedin.com;

Not: Bu form turkiyemezunlari.gov.tr web sayfası üzerinden üyelik gerçekleştirilerek alınmıştır. Mezuniyet işlemleri için üniversiteye verilmek üzere düzenlenmiştir.

İmza:

Belge Tarihi / Document Date 14/03/2022 05:26 PM

# Türkiye Mezunları Bilgi Formu Nasıl Alınır?

1 <u>turkiyemezunlari.gov.tr</u> adresine gidin.

2 Sitenin sa üstünde yer alan ikona tıklayın.

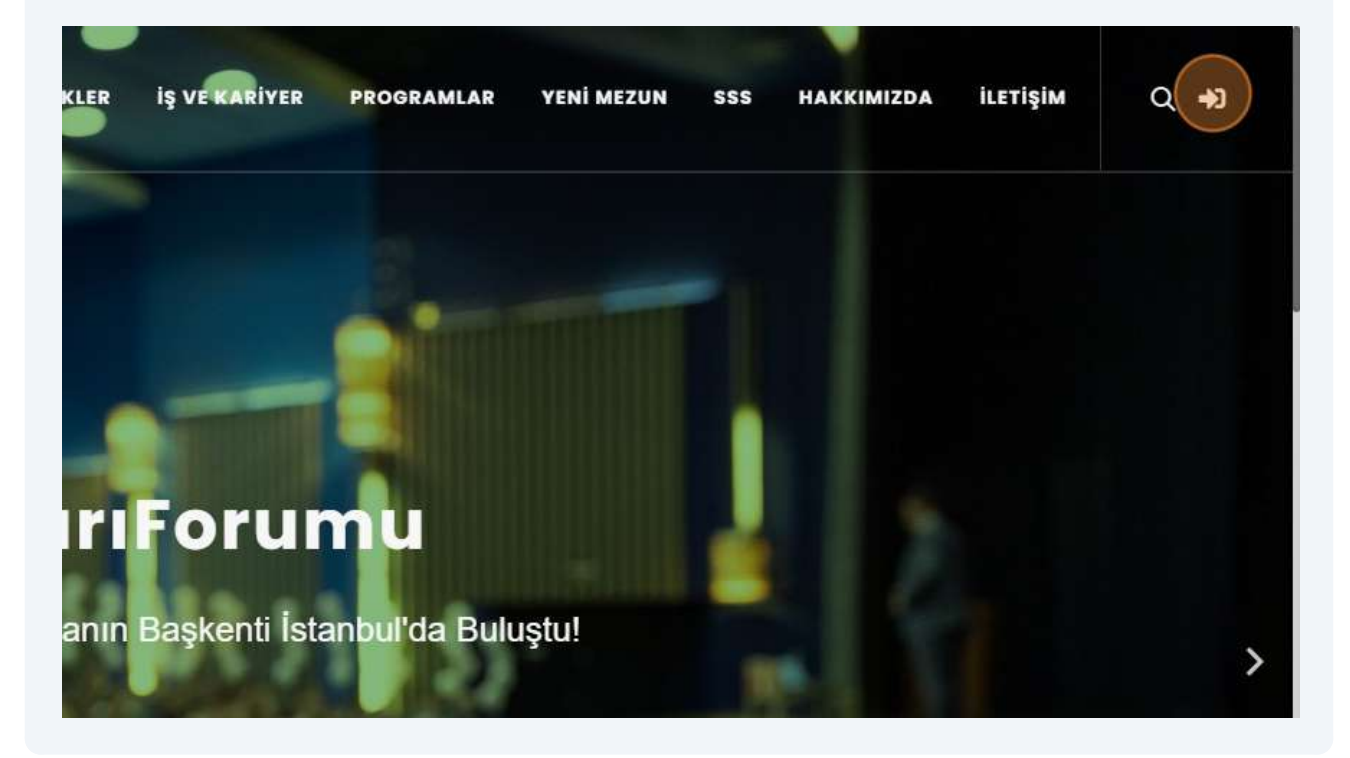

#### 3 "Anladım" butonuna tıklayın.

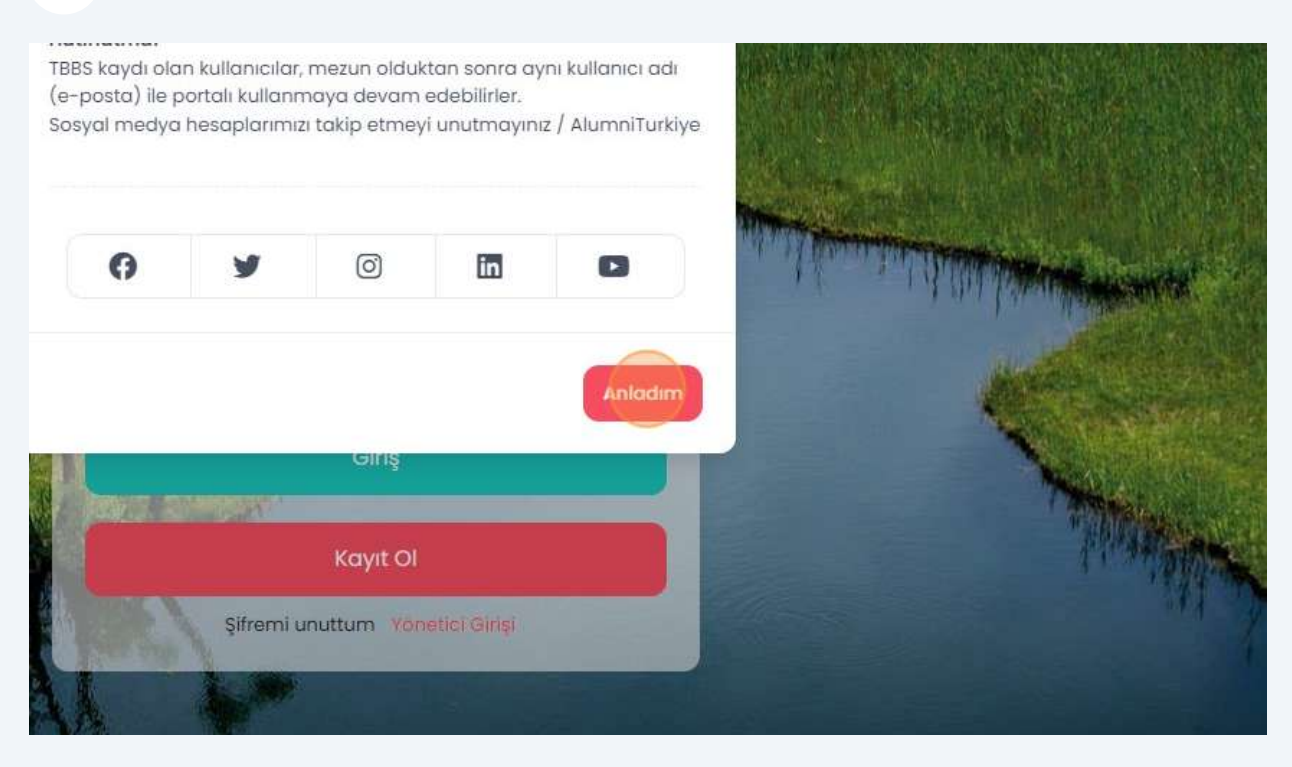

#### 4 "Kayıt OI" butonuna tıklayın.

| - Well    |                                     |          |
|-----------|-------------------------------------|----------|
|           | Şifre                               |          |
|           | Giriş                               |          |
|           | Kenne O                             |          |
|           | Şifremi unuttum Yönetici Girişi     |          |
| A AND A A |                                     |          |
| -         | The Area                            | <b>^</b> |
| Sec. S.   | Marine States and States and States | 41.70    |

Gelen ekran üzerinde istenilen bilgileri girerek kaydınızı tamamlayın.

5

6

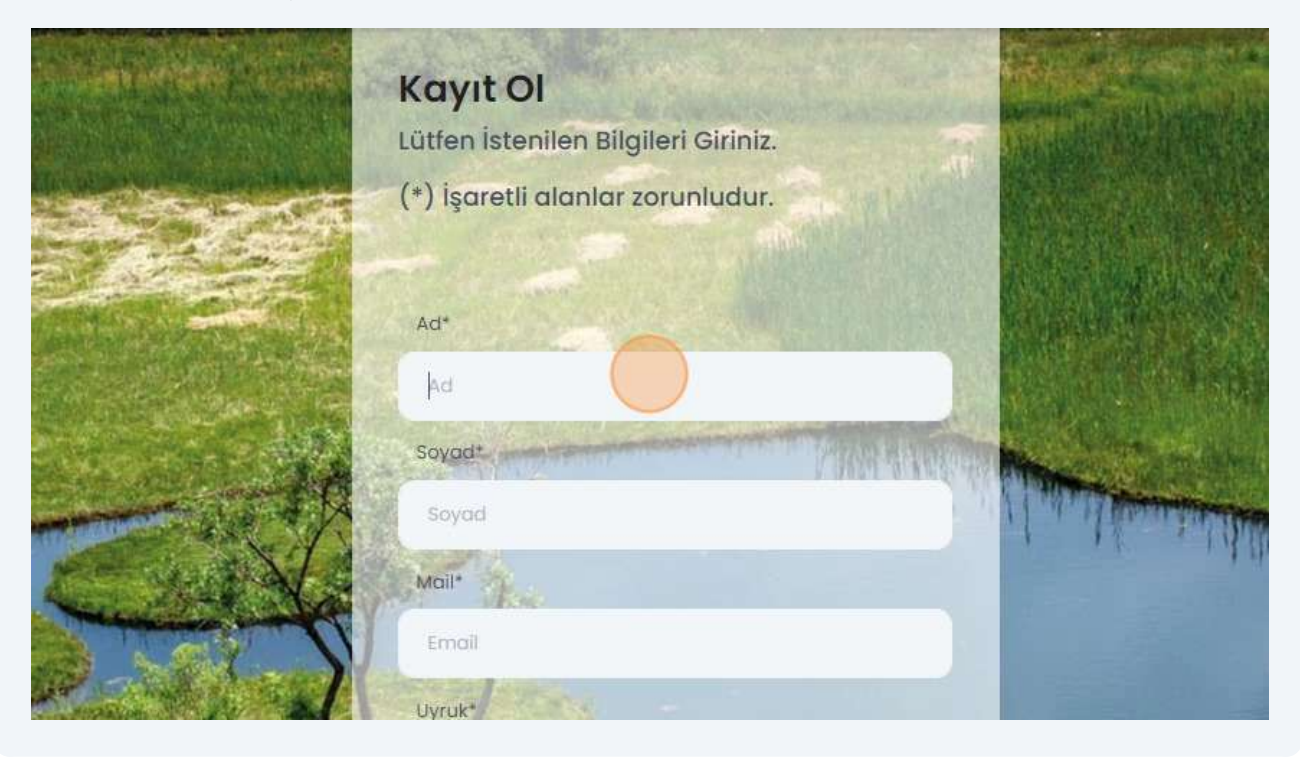

Mail adresinize giderek size gönderilen maildeki linke tıklayıp onayınızıgerçekle tirin.

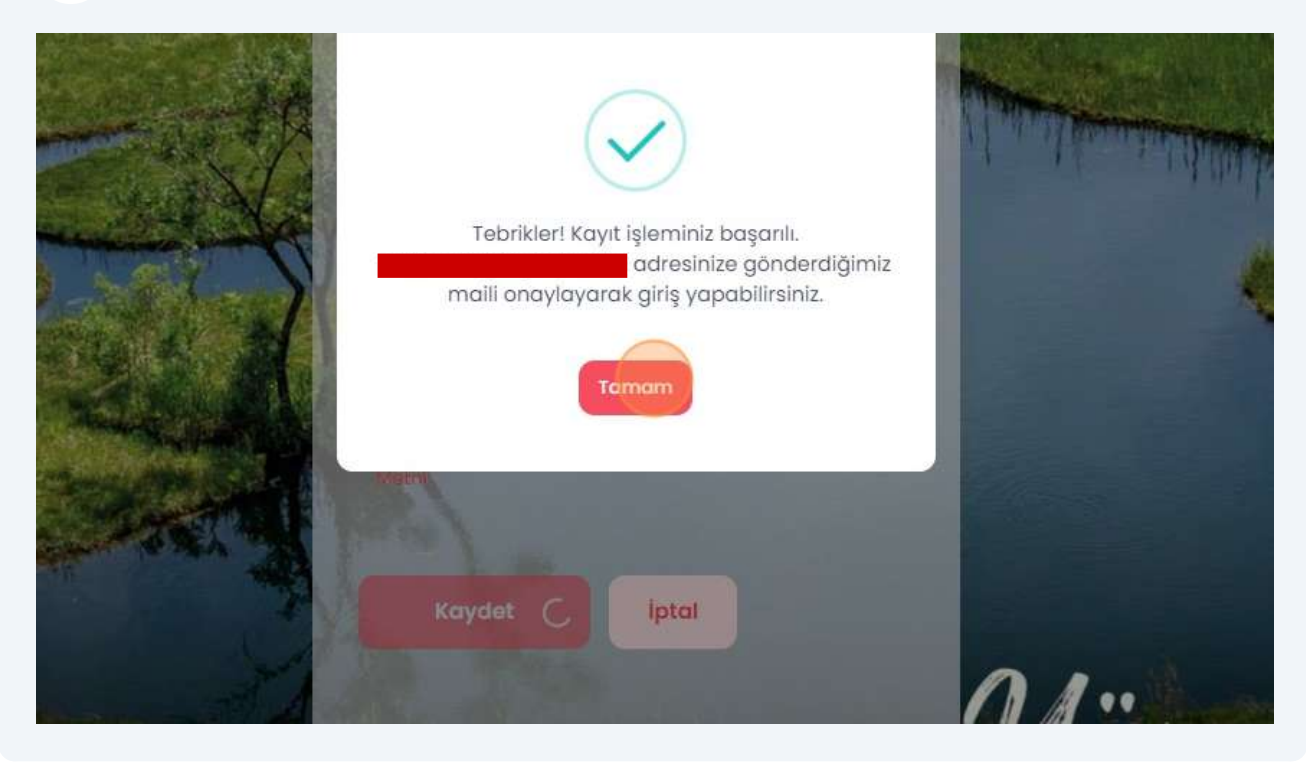

3

Onayın ardından mail adresinizi ve ifrenizi girerek sisteme giri yapın.

7

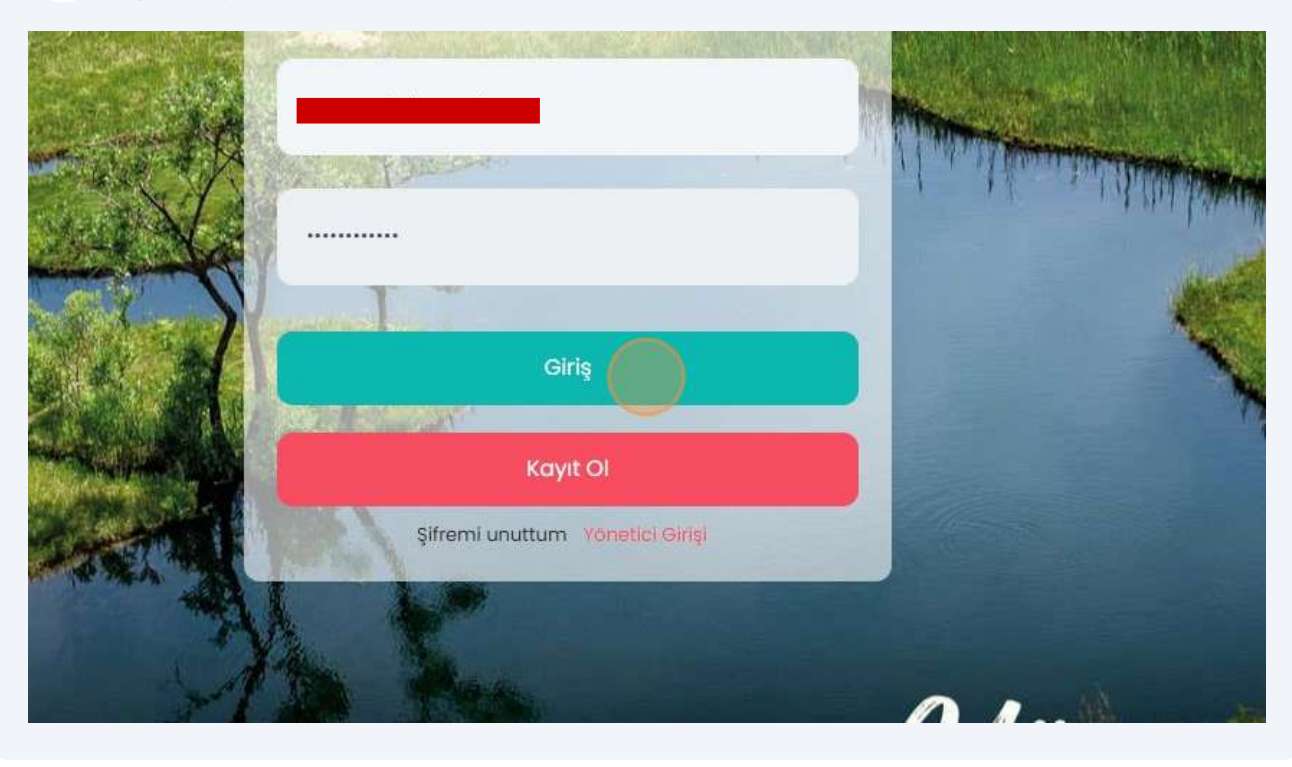

8 Ki isel Verileri Koruma Kanunu uyarınca i lemlerinize devam edebilmek için "zinVer" butonuna tıklayın.

|              | HABERLER        | ETKINLIKLER             | İŞ VE KARİYER                | PROGRAMLAR | YENİ MEZUN | SSS | HAKKIMIZDA | İLETİŞİM |
|--------------|-----------------|-------------------------|------------------------------|------------|------------|-----|------------|----------|
|              |                 |                         |                              |            |            |     |            |          |
|              |                 |                         |                              |            |            |     |            |          |
| n Buraya Tık | layarak İzin Ve | eriniz <u>, 'KVKK M</u> | <u>etni İçin Tıklayınız'</u> | izin Ver   |            |     |            |          |
| ncelleyin    |                 |                         |                              |            | Güncelle   | •   |            |          |
| νF           |                 | e                       |                              |            |            |     |            |          |

9 Sol tarafta yer alan panelden tıklayarak ilgili alanlardaki bilgilerinizi doldurun.

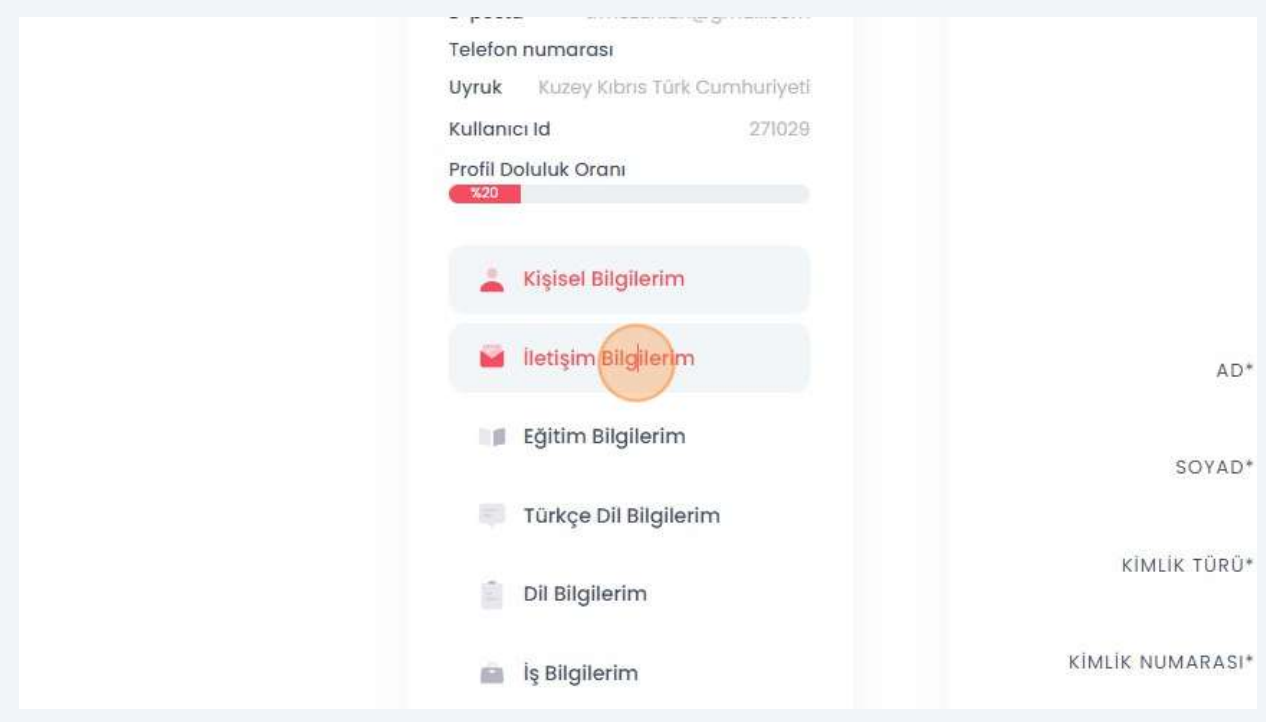

10 "Mezun Bilgi Formu" alabilmeniz için "E itim Bilgilerim" sekmesi üzerinde e itim bilgilerinizi doldurun.

| Telefor<br>Uyruk           | numarası<br>Kuzey Kıbrıs Türk Cumhuriyeti | YAŞADIĞI ŞEHİR*        |
|----------------------------|-------------------------------------------|------------------------|
| Kullanı<br>Profil D<br>%20 | cı Id 271029<br>oluluk Oranı              | EV TELEFON NUMARASI    |
|                            | Kişisel Bilgilerim                        | OFIS TELEFON NUMARASI  |
| -                          | iletişim Bilgilerim                       | MOBIL TELEFON NUMARASI |
|                            | Eğitim Bilgilerim                         | POSTA KODU             |
|                            | Türkçe Dil Bilgilerim                     | ADRES                  |
| 8                          | Dil Bilgilerim                            |                        |
|                            | İş Bilgilerim                             |                        |
|                            |                                           |                        |

| 11      | "Yeni           | E itim B             | ilgisi Ekl  | e" buton           | una | tıklayın.  |          |      |
|---------|-----------------|----------------------|-------------|--------------------|-----|------------|----------|------|
| LER     | ETKİNLİKLER     | İŞ VE KARİYER        | PROGRAMLAR  | YENİ MEZUN         | SSS | HAKKIMIZDA | İLETİŞİM | ৫ এ∙ |
|         |                 |                      |             |                    |     |            |          |      |
|         |                 |                      |             |                    |     |            |          |      |
|         |                 |                      | Yeni E      | ğitim Bilgisi Ekle | ~   |            |          |      |
| F       | ormu İndir      | Onay Du              | rumu        | Detay              |     |            |          |      |
|         | Kayit bulunama  | ıdı                  |             |                    |     |            |          |      |
| niz yör | netici onayında | n sonra değiştiriler | neyecektir. |                    |     |            |          |      |

### 12 E itim aldı ınız ilgili seviyeyi seçin.

| tı Formu İndir Onay Durumu<br>Kayıt bulunamadı<br>bilgileriniz yönetici onayından sonra değiştirilemeyecekt<br>Vüksek Lisans<br>Doktora                                                                                                    |             |                          |                           | Yeni Eğitim Bilgisi Ekle |
|----------------------------------------------------------------------------------------------------|-------------|--------------------------|---------------------------|--------------------------|
| Image: style style |             |                          |                           | İlkokul                  |
| Kayıt bulunamadı    Lise      n bilgileriniz yönetici onayından sonra değiştirilemeyecekt    Ön Lisans      Usans    Yüksek Lisans      Doktora    Doktora                                                                                                    | ıtı         | Formu İndir              | Onay Durumu               | Ortaokul                 |
| Ön Lisans<br>Ön Lisans<br>Usans<br>Yüksek Lisans<br>Doktora                                                                                                    |             | Kayıt bulunamadı         | (1                        | Lise                     |
| Lisans<br>Yüksek Lisans<br>Doktora                                                                                                    | h bilgileri | niz yönetici onayından : | sonra değiştirilemeyecekt | Ön Lisans                |
| Yüksek Lisans<br>Doktora                                                                                                    |             |                          |                           | Lisans                   |
| Doktora                                                                                                    |             |                          |                           | Yüksek Lisans            |
|                                                                                                    |             |                          |                           | Doktora                  |
| Araştırma                                                                                                    |             |                          |                           | Araştırma                |
|                                                                                                    |             |                          |                           |                          |

### 13 E itim bilgilerinizi doldurun.

|                                             | Yeni Eğitim Bilgisi Ekle |          |
|---------------------------------------------|--------------------------|----------|
| <i>(</i> )                                  | ŬLKE*                    | CITY*    |
|                                             | UNIVERSITY*              | FACULTY* |
| Mezunlar<br>***                             | DEPARTMENT*              |          |
| E-posta<br>Telefon numarası                 | DURUM*                   |          |
| Uyruk Kuzey Kibris Türk Cur<br>Kullanıcı Id | Seçiniz 🗸                |          |

### 14 "Kaydet" butonuna tıklayın.

| ~      |                         |             |  |
|--------|-------------------------|-------------|--|
|        | MEZUNİYET SONRASI PLAN* |             |  |
| ~      | Ülkeme Döneceğim        | ~           |  |
|        | TRANSKRIPT              |             |  |
| BROWSE | DOSYAYI KARŞIYA YÜKLE   | BROWSE      |  |
|        |                         |             |  |
|        | 6                       |             |  |
|        |                         | aydet Iptal |  |

15 "Formu ndir" butonuna tıklayarak mezun bilgi formunuzu indirebilirsiniz.

| Fäitim Düzevi | Okul Adı                | Formuladir              | Open Durumu             | Detroy   |
|---------------|-------------------------|-------------------------|-------------------------|----------|
| Egitim Duzeyi | OKUTAUT                 | Forma india             | Only Darama             | Detdy    |
| Lisans        | ANKARA ÜNİVERSİTESİ     | Formu Indir             | E Bekliyor              | Güncelle |
|               | Uyarı*: Eğitim bilgiler | iniz yönetici onayından | sonra değiştirilemeyece | əktir.   |
|               |                         |                         |                         |          |
|               |                         |                         |                         |          |

Formu indirebilmeniz için geçerli bir kimlik numarası girmeniz, ileti im bilgilerinizi eksiksiz olarak doldurmanız ve foto rafınızı yüklemeniz gerekmektedir.